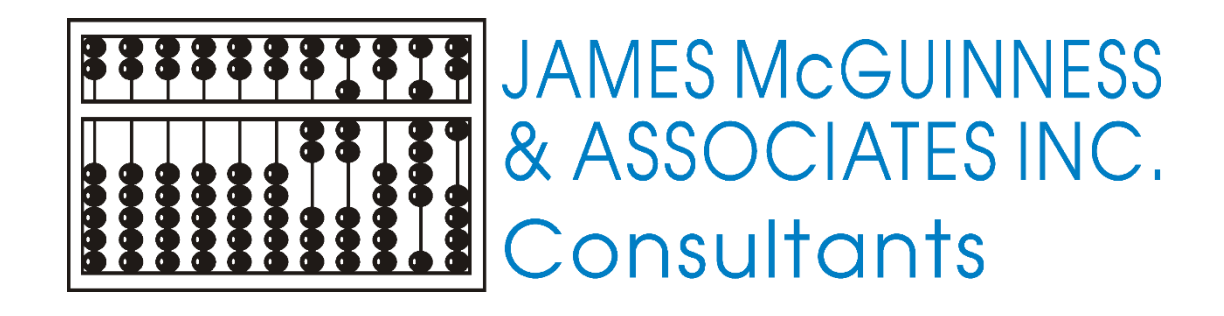

## MCGUINNESS CPSE PORTAL Review and Sign Guide for Providers

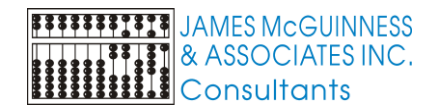

### TABLE OF CONTENTS

| Review and Sign Attendance User Profile and Credentials | 2  |
|---------------------------------------------------------|----|
|                                                         |    |
| Review and Sign Audit Tab                               | 4  |
| Red X Attendances                                       | 4  |
| Yellow Yield Sign Attendances                           | 5  |
| Reviewing Attendance Warnings                           | 6  |
|                                                         |    |
| Reviewing Attendance Errors                             | 8  |
|                                                         |    |
| Review and Sign By Week or By Enrollment                | 10 |
| Review and Sign By Week                                 | 10 |
| Review and Sign By Enrollment                           | 11 |
|                                                         |    |
|                                                         |    |
|                                                         |    |
|                                                         |    |
|                                                         |    |

 CPSE Portal Support:
 Support@cpseportal.com

 CPSE Portal Knowledge Base:
 Support@cpseportal.com/Main/

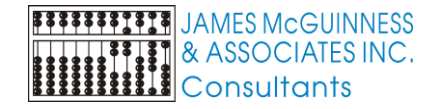

# **REVIEW AND SIGN ATTENDANCE USER PROFILE & CREDENTIALS**

To sign attendances go to Attendance -> Digital Signature -> Review and Sign Attendance.

The first section on the Review and Sign page is the therapist's profile. If you see a Red X or a yellow sign, you can click on either to obtain more information about what the issue is with the credentials.

In the screen shots below, the Red X indicates that the therapist's license is expired or the therapist doesn't have valid credentials for signing.

|                                                                                                    | Status                                           | Profession Code                                               | Description                                                                            | Credential                                                                         |                    | State                              | From                                     | То                                    |                              |                       |               |
|----------------------------------------------------------------------------------------------------|--------------------------------------------------|---------------------------------------------------------------|----------------------------------------------------------------------------------------|------------------------------------------------------------------------------------|--------------------|------------------------------------|------------------------------------------|---------------------------------------|------------------------------|-----------------------|---------------|
|                                                                                                    | *                                                | PT                                                            | Licensed Physical Therapist                                                            | Type                                                                               | 028891             | NY                                 | 12/5/2006                                | 8/31/2024                             |                              |                       |               |
|                                                                                                    | ~                                                |                                                               | NYS Office of Profes                                                                   | sions Search                                                                       | 1020001            |                                    | 1.2012000                                | GIGHEOLY                              |                              |                       |               |
| Missing Attestations                                                                                                    | No Missi                                         | ng Antestations!                                              |                                                                                        |                                                                                    |                    |                                    |                                          |                                       |                              |                       |               |
| signed Attendances                                                                                                    |                                                  |                                                               |                                                                                        | Either all of                                                                      | your cree          | sentials t                         | have issues                              | or you hav                            | no credent                   | als associate         | d with your a |
| hool Year Session: 2024 - :                                                                                                    | 025 Winter                                       | ~                                                             |                                                                                        | Please revie                                                                       | ew them            | for detail                         | S.                                       | , or you have                         | . no creden                  | uis ussociai.         | a mar your a  |
|                                                                                                    |                                                  |                                                               |                                                                                        |                                                                                    |                    |                                    |                                          |                                       |                              |                       |               |
| Audit By Week By                                                                                                    | Enrolimen                                        | nt                                                            |                                                                                        |                                                                                    |                    |                                    |                                          |                                       |                              |                       |               |
|                                                                                                    |                                                  | -                                                             |                                                                                        |                                                                                    |                    |                                    |                                          |                                       |                              |                       |               |
| Status Child Date of                                                                                                    | f Time                                           | Time                                                          |                                                                                        |                                                                                    |                    |                                    |                                          |                                       |                              |                       |               |
| Status Child Date Service                                                                                                    | e In                                             | Out                                                           |                                                                                        |                                                                                    |                    |                                    |                                          |                                       |                              |                       |               |
| Status Child Date Service                                                                                                    | e In<br>25 08:30                                 | Out O9:00 Edit                                                |                                                                                        |                                                                                    |                    |                                    |                                          |                                       |                              |                       |               |
| Status Child Date Servic                                                                                                    | e In<br>25 08:30                                 | 09:00 Edit                                                    |                                                                                        |                                                                                    |                    |                                    |                                          |                                       |                              |                       |               |
| Status Child Date Servic                                                                                                    | e In<br>25 08:30                                 | Out<br>09:00 Edit                                             |                                                                                        |                                                                                    |                    |                                    |                                          |                                       |                              |                       |               |
| Status Child Date Servic                                                                                                    | f Time<br>e In<br>15 08:30                       | Out<br>09:00 Edit                                             |                                                                                        |                                                                                    |                    |                                    |                                          |                                       |                              |                       |               |
| Status Child Date (<br>Service Service)<br>6/2/200                                                                                                    | t Time<br>In<br>25 08:30<br>Last Na              | Out<br>Out<br>09:00 Edit                                      | PI: 1447404389                                                                         |                                                                                    |                    |                                    |                                          |                                       |                              |                       |               |
| Status Child Date :<br>Service<br>Service<br>6/2/200<br>Pirst Name:<br>Comparison of the service<br>Signing As:                                                                                                    | Last Na                                          | og.00 Edit                                                    | PI: 1447404389                                                                         |                                                                                    |                    |                                    |                                          |                                       |                              |                       |               |
| Status Child Date (<br>Service)<br>Gr2200<br>First Name:<br>Signing As:                                                                                                    | f Time In<br>In<br>15 08:30<br>Last Na<br>Status | Ime       Out       09:00       Edit                          | PI: 1447404389<br>Description                                                          | Credential<br>Type                                                                 |                    | State                              | From                                     | То                                    |                              |                       |               |
| Status     Child     Date i       Image: Status     6/2/20       Image: Status     6/2/20       Image: Status     Image: Status       Image: Status     Image: Status       Image: Status     Image: Status       Image: Status     Image: Status       Image: Status     Image: Status       Image: Status     Image: Status       Image: Status     Image: Status                                                                                                    | t Time<br>e In<br>15 08:30<br>Last Na<br>Status  | out<br>09:00 Edit                                             | PI: 1447404389<br>Description<br>Lucensed Physical Therapist                           | Credential<br>Type<br>License                                                      | <b>#</b><br>028891 | State<br>NY                        | From<br>12/5/2006                        | To<br>8/31/2024                       |                              |                       |               |
| Status     Child     Date :       Image: Status     6/2/20       Image: Status     6/2/20       Image: Status     Image: Status       Image: Status     Image: Status       Image: Status     Image: Status       Image: Status     Image: Status       Image: Status     Image: Status       Image: Status     Image: Status       Image: Status     Image: Status       Image: Status     Image: Status                                                                                                    | Last Na                                          | ame: NI Profession Code PT                                    | PI: 1447404389<br>Description<br>Licensed Physical Therapist<br>NYS Office of Professi | Credential<br>Type<br>License<br>ons Search                                        | <b>#</b><br>028891 | State<br>NY                        | From<br>12/5/2006                        | To<br>8/31/2024                       |                              |                       |               |
| Status         Child         Date :           X         Child         Service           6/2200         6/2200                                                                                                    | Last Na                                          | Inne Out Oyu Edit Inne: NI Profession Code PT 9 Attestations! | PI: 1447404389<br>Description<br>Licensed Physical Therapist<br>NYS Office of Professi | Credential<br>Type<br>License<br>ons Search                                        | <b>#</b><br>028891 | State<br>NY                        | From<br>12/5/2006                        | To<br>8/31/2024                       |                              |                       |               |
| Status Child Group<br>Child Group<br>6/2/200<br>First Name:<br>Signing As:<br>Credentials:<br>Missing Attestations:<br>Pin Created                                                                                                    | Last Na                                          | me: Ni Profession Code PT g Attestations!                     | PI: 1447404389<br>Description<br>Licensed Physical Therapist<br>NYIS Office of Profess | Credential<br>Type<br>License<br>ons Search                                        | 028891             | State<br>NY                        | From<br>12/5/2006                        | To<br>8/31/2024                       |                              |                       |               |
| Status     Child     Date i       Image: Child     Control Control Contro Control Control Control Control Contro Control Control Con                                | Last Na                                          | me: Ni Profession Code PT g Attestations!                     | PI: 1447404389<br>Description<br>Licensed Physical Therapist<br>NYS Office of Profess  | Credential<br>Type<br>License<br>ons Search                                        | //<br>028891       | State<br>NY<br>edential            | From<br>12/5/2006                        | To<br>8/31/2024                       |                              |                       |               |
| Status     Child     Date is an experimental service of the service of the s | Last Na                                          | me: Ni Profession Code PT g Attestations]                     | PI: 1447404389<br>Description<br>Licensed Physical Therapist<br>NYS Office of Profess  | Credential<br>Type<br>License<br>Issues Found<br>Issues Found                      | 1 With Cr          | State<br>NY<br>edential<br>Descrip | From<br>12/5/2006                        | To<br>8/31/2024<br>Da                 | a Causing I                  | ssue                  |               |
| Status     Child     Child       Service     6/2/20                                                                                                    | Last Na<br>Status<br>No Missing                  | me: Ni Profession Code PT Attestations                        | PI: 1447404389<br>Description<br>Licensed Physical Therapist<br>NYS Office of Profess  | Credential<br>Type<br>License<br>ons Search<br>Issues Found<br>Issue Type<br>ERROR | 1 With Cr          | State<br>NY<br>edential<br>Descrip | From<br>12/5/2006<br>tion<br>is expired  | To<br>8/31/2024<br>Da<br>Expiration d | a Causing I<br>te for licens | ssue<br>2: 08/31/2022 |               |
| Status     Child     Date :<br>Service       Image: Status     6/2/20       Image: Status     6/2/20       Image: Status     Image: Status       Image: Status     Image: Status       Image: Status     Im                                                                                                    | Last Na<br>Status<br>No Missing                  | Inne: NI Profession Code PT a Attestations                    | PI: 1447404389 Description Licensed Physical Therapist NY'S Office of Profess          | Credential<br>Type<br>License<br>Ons Search<br>Issues Fourn<br>ERROR               | U28891             | State<br>NY<br>edential<br>Descrip | From<br>12/5/2006<br>tion<br>is expired. | To<br>8/31/2024<br>Da<br>Expiration d | a Causing I                  | ssue<br>e: 08/31/2024 |               |

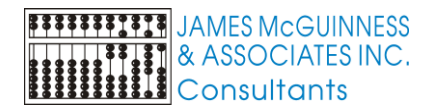

If there is a yellow *sign*, then not all credentials are a problem.

|                          | Status      | Profession Code | Description                 | Credential<br>Type |        | State | From      | То        |  |
|--------------------------|-------------|-----------------|-----------------------------|--------------------|--------|-------|-----------|-----------|--|
| Credentials              | 0           | AIDE            | Classroom or 1:1 AIDE       | Certificate        |        | NY    |           |           |  |
|                          | X           | PT              | Licensed Physical Therapist | License            | 028891 | NY    | 12/5/2006 | 8/31/2024 |  |
|                          | DODE Minhor |                 |                             |                    |        |       |           |           |  |
| ool Year Session: 2024 - | 2025 Winter | <b>*</b>        |                             |                    |        |       |           |           |  |

To update your credentials, you will go to *My Account -> My Profile*. Here you can update/edit license information, or add a new profession if needed. Below is a Knowledge Base article link on how to Update Credentials.

https://support.cpseportal.com/kb/a340/updating-credentials.aspx?KBSearchID=35742

As a reminder, if you are making changes to your credentials you will also need to re-verify your credentials if the County you work in requires it. To verify your credentials you will go to *My Account -> My Credential Verifications* or you can verify your credentials from your home page.

| Home page:                                                                                              | My Account -> My Credential Verifications:                                                                                                    |  |  |  |  |  |  |  |  |  |  |  |  |  |
|----------------------------------------------------------------------------------------------------|----------------------------------------------------------------------------------------------------|--|--|--|--|--|--|--|--|--|--|--|--|--|
| User Profile                                                                                            | Credential Verification                                                                                                    |  |  |  |  |  |  |  |  |  |  |  |  |  |
| Usersame: Bod<br>Frist Name: Betty<br>Last Name: Ge<br>Ernait: Bgrowr369@gmail.com.jmcguinness.com      | Name: KRISTEN HOFFMAN NP 1998 Syndar: Betty Ge Speech Pathologia; CCC-8.P                                                                                                |  |  |  |  |  |  |  |  |  |  |  |  |  |
| Edit User Account           Mane Kristin Hoffman           Name Kristin Hoffman                         | Licence Spech & Language Pathologis Licence Spech & Language Pathologis Licence SWIII Cate of Licensue 12201954. Registered Through 144202024. Korl/edited Venificatione |  |  |  |  |  |  |  |  |  |  |  |  |  |
| NPL IDURC F(BETTYGEL)                                                                                   | Vertified Last Name First Name Signature License Issued Through SED Status SED Name SED Date Of Licensure SED Registered Through NPI NPPES Name Unvertified Reason       |  |  |  |  |  |  |  |  |  |  |  |  |  |
| My_License(s)                                                                                           | 040621 Ge Betry Betry Ge Speech Pathologist, CCCSLP 00 122034 043024 REGISTERED GE BETTY P 122034 043024 15080 BETTY GE Vis                                              |  |  |  |  |  |  |  |  |  |  |  |  |  |
| Profession License Date of Through Lookup Verification Status                                           | 0406/21 Ge Betry Betry Ge Syeech Pathologist, CCC-SUP 00 12/20/94 (04/30/24 REGISTERED GE BETTY P 12/20/94 04/30/24 15080 BETTY GE V/                                    |  |  |  |  |  |  |  |  |  |  |  |  |  |
| Licensed Speech & Language Pathologist 000000 12/20/1994 04/30/2024 Lookup REQUIRES VERIFICATION Verify | 062318 Ge Betty Betty Ge Speech Pathologist COC-SLP 0/ 122034 043021 REGISTERED GE BETTY P 122034 043021 15880 BETTY GE V/                                               |  |  |  |  |  |  |  |  |  |  |  |  |  |
| My.signature                                                                                            | 062918 Ge Betty Betty Ge Speech Pathologist COC-SLP. 0/ 122094 043021 REGISTERED GE BETTY P 122094 043021 15080 BETTY GE V/                                              |  |  |  |  |  |  |  |  |  |  |  |  |  |
| Berry Gai Speech Partitiongies. Call - SLP                                                              | 062910 Ge Betry Betry Ge Speech Pathologist, COC-SLP. 0( 122094 043021 REGISTERED GE BETTY P 122094 043021 15080 BETTY GE V/                                             |  |  |  |  |  |  |  |  |  |  |  |  |  |
| Edit My Profile                                                                                         | 662918 Ge Betty Betty Ge Speech Pathologist, CCC-SLP, 0 122054 (MX021 REGISTERED GE BETTY P 122054 (MX021 15080 BETTY GE VA                                              |  |  |  |  |  |  |  |  |  |  |  |  |  |

Below is the Knowledge Base article link for Credential Verification.

https://support.cpseportal.com/kb/a150/credential-verificationproviders.aspx?KBSearchID=35743

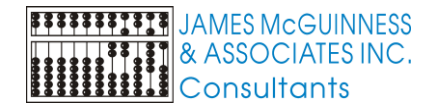

# REVIEW AND SIGN AUDIT TAB

To search for a specific school year, click on the School Year Session, choose your school year in the drop down menu, and click *Apply Filter*. Remember to use the School Year Session filter if you are looking to sign previous attendances from a different school year.

| ſ | Unsigned Attendances |                         |              |
|---|----------------------|-------------------------|--------------|
|   | School Year Session: | (School Year Session) ✔ | Apply Filter |
|   | Audit By Wee         | k By Enrollment         |              |

When your attendances populate, there will be three tabs (Audit, By Week & By Enrollment). The Audit tab will show any session notes that require reviewing and/or correcting before signing.

#### Red X Attendances:

- 1. Any attendance with a red "X" will need to be corrected, or you will not be able to sign the attendance.
- 2. Click on the red "X", and the Issues Found With Attendance will populate to let you know what is wrong with the attendance.
- 3. In the example below, the session note is missing the CPT Code(s).
- 4. Click on the "Edit", and the session note that needs to be corrected will populate.
- 5. Make the correction and save the note.
- 6. The error will then go away.

| Audit      | By Week            | By Enr             | oliment    |              |      | [ |                                                                                                    | ×  |
|------------|--------------------|--------------------|------------|--------------|------|---|----------------------------------------------------------------------------------------------------|----|
| Status     | Child              | Date of<br>Service | Time<br>In | Time<br>Out  |      |   | Issues Found With Attendance:  Issue Type Description Description |    |
| <b>X</b> • |                    | 210/2023           | 09:30      | <u>13:00</u> | Edit | ٢ | ERROR Attendance is missing required field [CP1 Codes: Missing ]                                                                                                    |    |
|            | LACY,<br>WILBERT   | 2/1/2023           | 10:00      | 10:30        | Edit |   |                                                                                                    | Ok |
|            | LACY,<br>WILBERT   | 2/2/2023           | 01:30      | 02:00        | Edit |   |                                                                                                    |    |
|            | PERSON,<br>LIBERTY | 6/18/2020          | 01:00      | 01:30        | Edit |   |                                                                                                    |    |
| ×          | TAM,<br>CLIFTON    | 2/8/2023           | 12:30      | 01:00        | Edit |   |                                                                                                    |    |

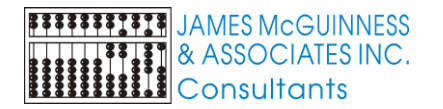

### Yellow Yield Sign Attendances 🔔

- 1. Any attendance with a will need to be reviewed for accuracy before signing the attendance. You must review the warning. Do not bypass warning without reviewing.
- 2. Click on the And the Issues Found With Attendance warning will populate to let you know what is possibly wrong with the attendance.
- 3. In the first example below, the attendance exceeds the enrollment frequency of 2x30. This may be due to a make-up session.
- 4. Click on the "Edit", and the session note that needs to be reviewed will populate.
- 5. If the note is correct and you are over the frequency due to a make-up, then you can bypass this warning.
- 6. The 🤲 will remain when signing your notes.
- 7. If a correction is needed, then make the correction and save the note.
- 8. The warning note will then fall off of the Audit tab.

| hool Year S | ession:             | (School Yea        | r Sessior  | ı) <b>~</b> |      | Apply Filter                                                              |    |
|-------------|---------------------|--------------------|------------|-------------|------|---------------------------------------------------------------------------|----|
| Audit       | By Week             | By Enr             | ollment    |             |      | Issues Found With Attendance:                                             | E  |
| Status      | Child               | Date of<br>Service | Time<br>In | Time<br>Out |      | WARNING Exceeds Weekly Frequency for Enrollment Enrolment Frequency: 2x30 | )  |
| ×           | ENGLISH,<br>WILFRED | 2/8/2023           | 09:30      | 10:00       | Edit |                                                                           | Ok |
|             | WILBERT             | 2/1/2023           | 10:00      | 10:30       | Edit |                                                                           |    |
| 1           | LACY,<br>WILBERT    | 2/2/2023           | 01:30      | 02:00       | Edit |                                                                           |    |
|             | PERSON,<br>LIBERTY  | 6/18/2020          | 01:00      | 01:30       | Edit |                                                                           |    |
| ×           | TAM,                | 2/8/2023           | 12:30      | 01:00       | Edit |                                                                           |    |

- 1. In the second example, you can see that the therapist entered the note with a time of 1:00AM-1:30AM, which is outside of standard business hours.
- 2. In this example, you will want to Edit the note and correct the time of the session to PM.
- 3. This note will fall off of the Audit tab as it has now been corrected.
- 4. **Always** review the warning, and do not just bypass.

| 43 |        |                     |                    |            |             |      | (             |                                                           |                                                                                      |
|----|--------|---------------------|--------------------|------------|-------------|------|---------------|-----------------------------------------------------------|--------------------------------------------------------------------------------------|
|    | Audit  | By Week             | By Enr             | oliment    |             |      |               |                                                           | ×                                                                                    |
| 1  |        |                     |                    |            | _           |      | Issues Found  | d With Attendance:                                        |                                                                                      |
|    | Status | Child               | Date of<br>Service | Time<br>In | Time<br>Out |      | lssue<br>Type | Description                                               | Data Causing Issue                                                                   |
|    | ×      | ENGLISH,<br>WILFRED | 2/8/2023           | 09:30      | 10:00       | Edit | WARNING       | Attendance occurred outside of<br>standard business hours | Standard Business Hours: M-F, 7am-8pm  <br>Attendance Occurred On: Thursday 1:00AM - |
|    |        | LACY,<br>WILBERT    | 2/1/2023           | 10:00      | 10:30       | Edit |               |                                                           | 1.3UAM                                                                               |
|    |        | LACY,<br>WILBERT    | 2/2/2023           | 01:30      | 02.00       |      |               |                                                           | Ok                                                                                   |
|    |        | LIBERTY             | 6/18/2020          | 01:00      | 01:30       | Edit |               |                                                           |                                                                                      |
|    | ×      | TAM,<br>CLIFTON     | 2/8/2023           | 12:30      | 01:00       | Edit |               |                                                           |                                                                                      |
|    |        |                     |                    |            |             |      |               |                                                           |                                                                                      |

You can digitally sign attendances once all attendances have been reviewed and/or corrected.

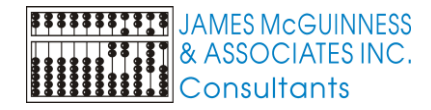

## **REVIEWING ATTENDANCE WARNINGS**

### ATTENDANCE WARNINGS WITH YELLOW YIELD SIGN 🤼

Below is a list of warnings that will need to be reviewed and possibly corrected before signing notes.

**DO NOT BYPASS WARNINGS**. Each warning should be reviewed for correctness.

- 1. Attendance service date is outside the enrollment dates.
  - a. Warning must be corrected.
  - b. Review the start and end dates of the enrollment. Your attendance is outside of these dates. Review the IEP. If the enrollment dates are wrong, contact the district if they use eSTACs, or contact the county if they do not.
- 2. Enrollment for attendance has been rescinded by the county.
  - a. Warning must be corrected.
  - b. Either the school district or the county has rescinded the enrollment, and most likely they have created a new enrollment. Your attendances may need to be moved over to the new enrollment. Below is the link on *How to Move Attendances Between Enrollments*: <u>https://support.cpseportal.com/kb/a444/how-to-move-attendancesbetween-enrollments.aspx?KBSearchID=35692</u>
- 3. Attendance group size differs from the expected size of the CPT code listed.
  - a. Warning must be corrected.
  - b. Review the # of children in the group size and the CPT code that was entered on the session note.
  - c. If there are 2 or more children in the group, you will need to use a group CPT code. If there is one 1 child in the group, then you need to use a group CPT code for a group of 1 or use an individual CPT code.
- 4. Attendance occurred outside of standard business hours.
  - a. This warning can be bypassed if correct.
  - b. Review the time of the session note to ensure the proper start & end time was entered on session note, this includes AM vs. PM.

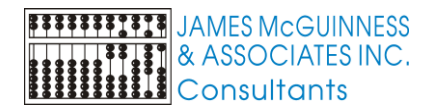

- 5. Attendance duration differs from the expected time of the CPT codes on attendance.
  - a. Warning must be corrected.
  - b. The CPT code(s) entered on the session note are more or less than the duration of the session. (Ex. – Session is for 30 minutes, but therapist entered 3 units of timed CPT codes, and should have only entered 2 units.)
- 6. Overlapping Attendance for Therapist.
  - a. Warning must be corrected.
  - b. Therapist entered 2 session notes that have overlapping times. Correct child with the wrong start/end time.
- 7. Overlapping Attendance for Child.
  - a. This warning can be bypassed if correct.
  - b. A child with a co-treat will have overlapping attendances.
  - c. If attendance is not a co-treat, review the name of the therapist that you are overlapping attendances with.
- 8. Exceeds Weekly Frequency for Enrollment.
  - a. This warning can be bypassed if correct.
  - b. If enrollment is for 2x30, why is there a third session? Is this session note correct? Is the third session a make-up? Then make sure that the third session is marked as a make-up session with a make-up for date.
- 9. Session duration is less than enrollment duration.
  - a. This warning can be bypassed if correct.
  - b. Review note for accuracy of duration. If enrollment is for 30 minutes, but session note is for 20 minutes is this correct? Did you service the child for only 20 minutes?

# **REVIEWING ATTENDANCE ERRORS**

### ATTENDANCE ERRORS WITH A RED "X":

Below is a list of errors that **MUST** be corrected, before you can sign your attendance.

You will click on the red X, and the issues found with the attendance will populate.

You will then click on the Edit button, and the session note for that attendance will populate. Now make needed correction.

- 1. Attendance is missing required field.
  - a. Some examples are: missing CPT code(s), missing ICD code(s), missing session note.
- 2. Attendance is marked as a makeup, but has no makeup date.
  - a. Edit session note, and next to the *Entry Type* of Make Up Session, enter a date under *Make Up For*.
- 3. Attendance group size differs from the expected size of the CPT code listed (Marked as Meets Medicaid).
  - a. Edit session note to review how many children in group, and CPT code used.
  - b. A group of 1 will require a CPT code for a group of 1 or an individual CPT code.
  - c. A group of 2 or more will require a group CPT code.
- 4. Valid credentials for service are not on file.
  - a. Review your credentials on your Portal account. Go to *My Account -> My Profile*.
  - b. If you were a CFY and are now an SLP, **DO NOT** remove your CFY credentials.
  - c. If you were an OTA or PTA and are now a OT or PT, **DO NOT** remove your OTA or PTA credentials.
- 5. Medicaid eligible attendance does not contain a billable ICD code.
  - a. Check the ICD code that was entered on the session note.
  - b. You can go to Lookup -> ICD Code Lookup, enter the ICD code and check to see if this is a viable code.

- 6. Session Note must have the setting indicated.
  - a. Session notes must include the setting of the service.
  - b. Edit the note and under the "Setting" field, choose the proper setting.
  - c. You should also create Defaults for your caseload. Here is a link on how to create Defaults: <u>https://support.cpseportal.com/kb/a243/setting-up-defaults-in-your-caseload.aspx?KBSearchID=35706</u>. This will ensure that every session note contains an ICD code, CPT code, Setting & Location.
- 7. Session Note must have the location indicated.
  - a. The location of your session must be defined under the location dropdown.
    - i. Where did this session occur?
    - ii. If the session setting was Preschool, then under the location enter the name & address of the preschool.
    - iii. If the session setting was home, then under the location enter the address of the child.
    - iv. If the session setting was community, then under the location enter the name of the place & the address (example: Town Library & address).
  - b. You should also create Defaults for your caseload. Here is a link on how to create Defaults: <u>https://support.cpseportal.com/kb/a243/setting-up-defaults-in-yourcaseload.aspx?KBSearchID=35706</u>. This will ensure that every session note contains an ICD code, CPT code, Setting & Location.
- 8. NOICD/NODIAG code combined with other diagnosis.
  - a. You cannot combine NOICD with other ICD codes.
  - b. If this is a missed treatment, then there should only be NOICD.
  - c. If this is a provided treatment, then there should not be NOICD listed on the note.
- 9. NOCPT code combined with other code.
  - a. You cannot combine NOCPT with other CPT codes.
  - b. If this is a missed treatment, then there should only be NOCPT.
  - c. If this is a provided treatment, then there should not be NOCPT listed on the note.
- 10. Untimed CPT code combined with timed CPT code.
  - a. You cannot combine NOCPT with timed CPT codes.
  - b. If this is a missed treatment, then there should only be NOCPT.
  - c. If this is a provided treatment, then there should not be NOCPT listed on the note.
- 11. Session duration is less than the expected time of the CPT codes on attendance.
  - a. Your CPT codes should match the duration of your session.
  - b. For OT & PT if your session is a ½ hour, then you should have 2 units of one CPT code or 2 CPT codes each with 1 unit. If this was a 45 minute session, then you would need 3 units total.

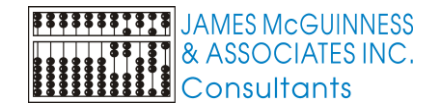

## REVIEW AND SIGN BY WEEK OR BY ENROLLMENT

#### **REVIEW AND SIGN BY WEEK:**

To search for a specific school year, click on the School Year Session, choose your school year in the drop down menu, and click *Apply Filter*.

| Unsigned Atte | ndances                          |              |
|---------------|----------------------------------|--------------|
| School Year S | Session: (School Year Session) V | Apply Filter |

You can sign your attendances under the By Week tab by clicking on Review And Sign.

| signed Attendances |             |                                      |                    |              |  |  |  |  |  |
|--------------------|-------------|--------------------------------------|--------------------|--------------|--|--|--|--|--|
| chool Year Ses     | ssion: (So  | chool Year Session                   | n) 🗸               | Apply Filter |  |  |  |  |  |
| Audit              | y Week      | By Enrollment                        |                    |              |  |  |  |  |  |
| Start<br>Date      | End<br>Date | Number Of<br>Unsigned<br>Attendances | Navigation         |              |  |  |  |  |  |
| 10/27/2019         | 11/02/2019  | 1                                    | Review And<br>Sign |              |  |  |  |  |  |
| 06/14/2020         | 06/20/2020  | 1                                    | Review And<br>Sign |              |  |  |  |  |  |
| 01/29/2023         | 02/04/2023  | 23                                   | Review And<br>Sign |              |  |  |  |  |  |
| 02/05/2023         | 02/11/2023  | 28                                   | Review And<br>Sign |              |  |  |  |  |  |
| 02/12/2023         | 02/18/2023  | 2                                    | Review And<br>Sign |              |  |  |  |  |  |
|                    |             |                                      |                    |              |  |  |  |  |  |

This will pull up all of the attendance(s) for the week, and will show you what day the attendances are on and how many. Check what attendances you want to sign and click *Sign*.

| 3                                                                                       | Incignod | Attandances                                                   |                    |                |      |          |          |          |          |         |         |         |            |                 |                                                                                                    |      |
|-----------------------------------------------------------------------------------------|----------|---------------------------------------------------------------|--------------------|----------------|------|----------|----------|----------|----------|---------|---------|---------|------------|-----------------|----------------------------------------------------------------------------------------------------|------|
| Γ                                                                                       | hawing   | Wining Attendances for the week of: 1/29/2023 - 2/4/2023 Sinn |                    |                |      |          |          |          |          |         |         |         |            |                 |                                                                                                    |      |
|                                                                                         | showing  |                                                               |                    |                |      |          |          |          |          |         |         |         |            |                 |                                                                                                    |      |
| Sunday (ö) Monday (ii) Tuesday (ii) Wednesday (10) Thursday (8) Friday (4) Saturday (5) |          |                                                               |                    |                |      |          |          |          |          |         |         |         |            |                 |                                                                                                    |      |
| Service Service Service Minutes Der Minutes CRT I/D                                     |          |                                                               |                    |                |      |          |          |          |          |         |         |         |            |                 |                                                                                                    |      |
|                                                                                         |          | Status                                                        | Child Name         | ESID           | Туре | Date     | In       | Out      | Duration | To Bill | Session | To Bill | Codes      | Codes           | Notes                                                                                                    |      |
|                                                                                         |          | DIGITALLY SIGNED                                              | CROWDER,<br>DENIS  | RS2223W091/    | ST   | 02/03/23 | 09:10 AM | 09:40 AM | 30       | 1.00    | 30      | 30      | 92507 (x1) | F80.0,<br>F80.1 | Notes for training purposes. Lorem ipsum dolor sit amet, consectetur adipiscing elit. Nulla<br>sit amet interdum nunc. In quis scelerisque mauris. Donec congue mauris ut funcidunt<br>molestile. Nunc dapibus pretium metus, sit amet finibus ipsum finibus sed. |      |
|                                                                                         | 0        | 0                                                             | HAROLD             | RS2223W0017744 | ST   | 02/03/23 | 10:05 AM | 10:35 AM | 30       | 1.00    | 30      | 30      | 92507 (x1) | F80.0,<br>F80.2 | Notes for training purposes. Lorem ipsum dolor sit amet, consectetur adipiscing elit. Nulla<br>sit amet interdum nunc. In quis scelerisque mauris. Donec congue mauris ut tincidunt<br>molestie. Nunc dapibus predium metus, sit amet finibus ipsum finibus sed.  | Edit |
|                                                                                         |          | $\bigcirc$                                                    | JACOBSEN,<br>OTTO  | RS2223W0017755 | ST1  | 02/03/23 | 12:30 PM | 01:00 PM | 30       | 1.00    | 30      | 30      | 92508 (x1) | F80.0           | Notes for training purposes. Lorem ipsum dolor sit amet, consectetur adipiscing elit. Nulla<br>sit amet interdum nunc. In quis scelerisque mauris. Donec congue mauris ut lincidunt<br>molestile. Nunc dapitus predium metus, sit amet finibus ipsum finibus sed. | Edit |
|                                                                                         |          | $\bigcirc$                                                    | MICHAELS,<br>KARAN | RS2223W0017946 | ST1  | 02/03/23 | 12:30 PM | 01:00 PM | 30       | 1.00    | 30      | 30      | 92508 (x1) | F80.0,<br>F80.2 | Notes for training purposes. Lorem ipsum dolor sit amet, consectetur adipiscing elit. Nulla<br>sit amet interdum nunc. In quis scelerisque mauris. Donec congue mauris ut tincidunt<br>molestie. Nunc dapibus pretium metus, sit amet finibus ipsum finibus sed.  | Edit |
|                                                                                         |          | $\bigcirc$                                                    | TAM,<br>CLIFTON    | RS2223W0017935 | ST1  | 02/03/23 | 12:30 PM | 01:00 PM | 30       | 1.00    | 30      | 30      | 92508 (x1) | F80.0           | Notes for training purposes. Lorem ipsum dolor sit amet, consectetur adipiscing elit. Nulla<br>sit amet interdum nunc. In quis scelerisque mauris. Donec congue mauris ut tincidunt<br>molestie. Nunc dapibus prelium metus, sit amet finibus ipsum finibus sed.  | Edit |

![](_page_11_Picture_0.jpeg)

### **REVIEW AND SIGN BY ENROLLMENT:**

You can sign also your attendances under the By Enrollment tab.

| Un  | signed Attendan                                           | ces            |                  |         |                                      |                    |  |  |  |  |  |  |  |  |
|-----|-----------------------------------------------------------|----------------|------------------|---------|--------------------------------------|--------------------|--|--|--|--|--|--|--|--|
| Scl | School Year Session: (School Year Session) ▼ Apply Filter |                |                  |         |                                      |                    |  |  |  |  |  |  |  |  |
|     | Audit By Week By Enrollment                               |                |                  |         |                                      |                    |  |  |  |  |  |  |  |  |
|     | Child ESID                                                |                | Service<br>Month | Service | Number Of<br>Unsigned<br>Attendances | Navigation         |  |  |  |  |  |  |  |  |
|     | COON,<br>SUNSHINE                                         | RS2223W0018072 | February<br>2023 | ST1     | 2                                    | Review And<br>Sign |  |  |  |  |  |  |  |  |
|     | CROWDER,<br>DENIS                                         | RS2223W0017517 | February<br>2023 | ST      | 1                                    | Review And<br>Sign |  |  |  |  |  |  |  |  |
|     | DAVILA,<br>FOSTER                                         | RS1920W0014800 | October<br>2019  | COR     | 1                                    | Review And<br>Sign |  |  |  |  |  |  |  |  |
|     | DUFF, TOD RS2223W0017979                                  |                | February<br>2023 | ST1     | 2                                    | Review And<br>Sign |  |  |  |  |  |  |  |  |
|     | DUFF, TOD                                                 | RS2223W0017980 | February<br>2023 | ST      | 1                                    | Review And<br>Sign |  |  |  |  |  |  |  |  |

This will pull up all of the attendance(s) for the specific enrollment selected. A calendar will populate with the child's name & enrollment information, along with the highlighted dates that need to be signed. Check what attendances you want to sign and click *Sign Attendance*.

| 4 | Enrollment Info<br>Child Name:C<br>Service Type:<br>Dates:02/06/2<br>Sign Attenda | COON, SUNSF<br>Speech Thera<br>3 - 06/23/23 | HINE<br>apy Group ( | ESID:F<br>GRP Freque<br>Status | RS2223W001<br>ency:2x30<br>:OK | 18072          | <<br><b>Sun</b><br>29<br>5<br>12<br>19<br>26<br>5 | Mon<br>6<br>13<br>20<br>27<br>6 | Febri<br>Tue<br>31<br>7<br>14<br>21<br>28<br>7 | Wed TI<br>8 9<br>15 1<br>22 2<br>1 3<br>8 9 | hu<br>2<br>9<br>16<br>23<br>2<br>9 | Fri 5<br>3<br>10<br>17<br>24<br>3<br>10 | > Sat<br>4<br>11<br>18<br>25<br>4<br>11 |         |                                                                                                    |      |
|---|-----------------------------------------------------------------------------------|---------------------------------------------|---------------------|--------------------------------|--------------------------------|----------------|---------------------------------------------------|---------------------------------|------------------------------------------------|---------------------------------------------|------------------------------------|-----------------------------------------|-----------------------------------------|---------|----------------------------------------------------------------------------------------------------|------|
| f | Status                                                                            | Service<br>Date                             | Time<br>In          | Time<br>Out                    | Duration                       | Session<br>Bil | ns To<br>II                                       | Minut                           | es Per<br>sion                                 | Minutes                                     | s To                               | CPT<br>Codes                            | 5 C                                     | )<br>95 | Notes                                                                                                    |      |
|   | - 📀                                                                               | 02/06/23                                    | 01:25 PM            | 01:55 PM                       | 30                             | 1.0            | 0                                                 | 30                              |                                                | 30                                          |                                    | 92508 (x1)                              |                                         | 2       | Notes for training purposes. Lorem ipsum dolor sit amet, consectetur adipiscing elit. Nulla sit amet interdum nunc. In quis scelerisque mauris.<br>Donec congue mauris ut lincidunt molestie. Nunc dapibus pretium metus, sit amet finibus ipsum finibus sed. | Edit |
|   | - 📀                                                                               | 02/08/23                                    | 12:30 PM            | 01:00 PM                       | 30                             | 1.0            | 0                                                 | 30                              |                                                | 30                                          |                                    | 92508 (x1)                              |                                         | 2       | Notes for training purposes. Lorem ipsum dolor sit amet, consectetur adipiscing elit. Nulla sit amet interdum nunc. In quis scelerisque mauris.<br>Donec congue mauris ut lincidunt molestie. Nunc dapibus pretium metus, sit amet finibus ipsum finibus sed. | Edit |